## Cara Menjalankan Program Rancang Bangun Sistem Informasi Pelayanan Masyarakat Kalurahan Sindumartani Sebagai Tindak Lanjut Business Process Reegineering

- 1. Buka aplikasi google chrome atau firefox
- 2. Buka situs https://skripsiazizandika.site/

| 🛐 Aplikasi Kalurahan Sindumartani 🗙 🕂 |                            | × - 0 X     |
|---------------------------------------|----------------------------|-------------|
| ← → C 🔹 skripsiazizandika.site        |                            | 🖻 🖈 🔺 🖬 🌒 🗄 |
| M Gmail 😐 YouTube 🔀 Maps              |                            |             |
| 🔣 Kalurahan Sindumartani              | Home Surat Online - Daftar | Login       |
|                                       |                            |             |
|                                       |                            |             |
|                                       |                            |             |

3. Kemudian login ke aplikasi, jika belum mempunyai akun makan daftar terlebih dahulu.

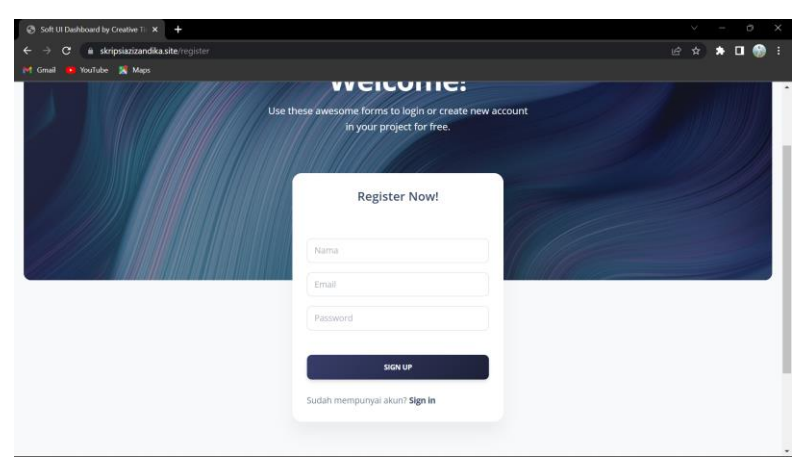

Ini untuk tampilan daftar akun.

| Soft UI Dashboard by Creative Till | + +                                                                                                    | × - 0 X      |
|------------------------------------|----------------------------------------------------------------------------------------------------|--------------|
| ← → C 🗎 skripsiazizand             | kasite/login                                                                                                    | 년 숙) 🏞 🖬 💮 🗄 |
| M Gmail 📴 YouTube 🔀 Maps           |                                                                                                    |              |
| Ent<br>In<br>Fai                   | elcome back<br>rr your email and password to sign<br>al<br>sail<br>sword<br>Storn M<br>Belum mempunyai akun? Registrasi |              |

Ini tampilan untuk login.

4. Kemudian tampilan pada menu home pada admin.

| C * skripstatzendkaste home   C * skripstatzendkaste home                                                                                                    | 😰 Aplikasi Kalurahan Sindumartani 🗙 🕂                                              | ł                 |    |                       |          | ×                 | - 0      | × |
|----------------------------------------------------------------------------------------------------|------------------------------------------------------------------------------------|-------------------|----|-----------------------|----------|-------------------|----------|---|
| Image: Second in Second in Second i                                | $\leftrightarrow \rightarrow \mathbf{C}$ $\mathbf{\hat{e}}$ skripsiazizandika.site |                   |    |                       |          | ය <b>ර</b>        | ) 🗕 🖬 🚷  | 1 |
| Kalurahan Sindumartani     Linkin   Data KEPENDUDUKAN     Kartu Kelangan   Penduduk Pindah     Penduduk Pindah   <                                                                                                    | 附 Gmail 😟 YouTube 🐰 Maps                                                           |                   |    |                       |          |                   |          |   |
| Databoard       Databoard       Total Dusun     Total NK       Data KEPENDUDUKAN     Total NK       Kartu Kelanga     Penduduk Pindah     E     Total KK       * Penduduk     Penduduk Pindah     E     Penduduk Pendatang     E     Data Kematian       * Penduduk     Data Surat Nikah     E     Data Surat Lin Usaha     E     Permintaan Surat       * Pendutang     E     Data Surat Nikah     E     Data Surat Lin Usaha     E     Permintaan Surat       * Pendutang     E     Data Surat Nikah     E     Data Surat Lin Usaha     E     Permintaan Surat       * Pendutang     E     Data Surat Nikah     E     Data Surat Lin Usaha     E     Permintaan Surat                                                                                                    |                                                                                    |                   |    |                       |          |                   | O Admin  |   |
| DUSUN     Total DUSUN     Total DUSUN          | Kalurahan Sindumartani                                                             | Dashbaard         |    |                       |          |                   |          |   |
| Total Pusuun     Total Vusuun     Total KK     Total Penduduk       DATA KEPENDUGUKAN     11     2     Total KK     18     2                                                                                                    | Dusun                                                                              | Dashboard         |    |                       |          |                   |          |   |
| DATA KEPENDUDUKAN     II     II     II     II     III     III       It     Kartu Keluarga     Penduduk Pindah     II     III     IIII     IIIIIIIIIIIIIIIIIIIIIIIIIIIIIIIIIIII                                                                                                    |                                                                                    | Total Dusun       | 12 | Total KK              | C2       | Total Penduduk    | 12       |   |
| <ul> <li>Kortu Kebarga             <li>Penduduk Pindah             </li> <li>Penduduk Pendatang             </li> <li>Penduduk Pendatang             </li> <li>Penduduk Pendatang             </li> <li>Data Kematian             </li> <li>Data Surat Nikah             </li> <li>Data Surat Izin Usaha             </li> <li>Penduduk Pendatang             </li> <li>Data Surat Izin Usaha             </li> <li>Penduduk Pendatang             </li> <li>Data Surat Izin Usaha             </li> <li>Penduduk Pendatang             </li> <li>Penduduk Pendatang             </li> <li>Data Surat Izin Usaha             </li> <li>Penduduk Pendatang             </li> <li>Penduduk Pendatang             </li> <li>Pendud</li></li></ul>                                                                                                    | DATA KEPENDUDUKAN                                                                  |                   |    | ,                     | -        | 10                | _        |   |
| x*     Penduduk     Penduduk <th>Kartu Keluarga</th> <th></th> <th>_</th> <th></th> <th>-</th> <th></th> <th></th> <th></th>                                                                                                    | Kartu Keluarga                                                                     |                   | _  |                       | -        |                   |          |   |
| Kematan     Data Surat Nikah     Data Surat Zin Usaha     Data Surat Zin Usaha     Data Surat Zin Usaha     Data Surat Zin Usaha     S     Permintaan Surat     S                                                                                                    | Penduduk                                                                           | Penduduk Pindah   | 12 | Penduduk Pendatang    | <b>E</b> | Data Kematian     | 12       |   |
| Kematan     Data Surat Nikah     Data Surat Zin Usaha     Data Surat Zin Usaha     Data Surat Zin Usaha     Data Surat Zin Usaha     Permintaan Surat     S                                                                                                    |                                                                                    |                   | _  |                       | _        |                   | _        |   |
| r Pendatang     r Pindah     r Pindah                                                                                                    | Kematian                                                                           | Data Curat Mileak |    | Data Supat Isia Uraha |          | Decemberson Curat | _        |   |
| a revolution of the second second sec | <ul> <li>Pendatang</li> </ul>                                                      | 1                 | •  | 0                     | <b>C</b> | 3                 | <b>E</b> |   |
| <b>x</b> <sup>∞</sup> Pindah                                                                                                    | - renorming                                                                        |                   |    |                       | _        |                   |          |   |
|                                                                                                    | z" Pindah                                                                          |                   |    |                       |          |                   |          |   |
| DATA LAIN-LAIN                                                                                                    | DATA LAIN-LAIN                                                                     |                   |    |                       |          |                   |          |   |
| ₽ Staff                                                                                                    | Staff                                                                              |                   |    |                       |          |                   |          |   |
|                                                                                                    |                                                                                    |                   |    |                       |          |                   |          |   |
| a Laporan                                                                                                    | Laporan                                                                            |                   |    |                       |          |                   |          |   |

5. Tampilan menu home pada masyarakat yang ingin mengajukan pelayanan surat.

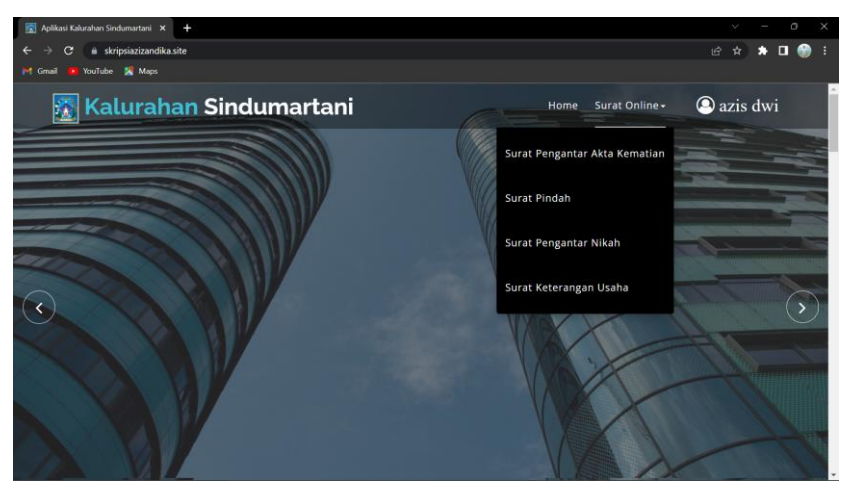